Her şeyi adım adım yapmak çok önemli

- 1. Web sitemize kampüsümüzdeki bir bilgisayardan erişin <u>www.scopus.com</u>
- 2. "Create account" düğmesine basın

| Q Author Se  | earch                                                                          | Sources                                                                                                    | ?                 | 侴                | C      | ireate a | account | Sign in |
|--------------|--------------------------------------------------------------------------------|----------------------------------------------------------------------------------------------------|-------------------|------------------|--------|----------|---------|---------|
|              |                                                                                |                                                                                                    |                   |                  |        |          |         |         |
|              |                                                                                |                                                                                                    | in                | <b>y</b>         | f      | D        |         |         |
| (ed authors? | Search fo                                                                      | an author profile                                                                                                    | Author first name |                  | See C. |          |         |         |
|              | © ORCID<br>19 att All States<br>What is larges<br>Control scoring<br>Expending | Language<br>11 Albu (2018) &<br>12 Albu (2018)<br>12 Albu (2018)<br>12 Albu (2 |                   | Customer Service |        |          |         |         |

3. Üniversite adına kayıt yaptırmak için "Sing in your institution" düğmesine basın.

|       | ELSEVIER<br>Welcome<br>Enter your email to continue with Scopus | × | V NIN N |
|-------|-----------------------------------------------------------------|---|---------|
| Email | Continue<br>Sign in via your institution                        |   |         |

4. Görünen alana üniversite domen adını içeren bir e-posta girin. Örneğin\_\_\_\_\_\_@manas.edu.kg

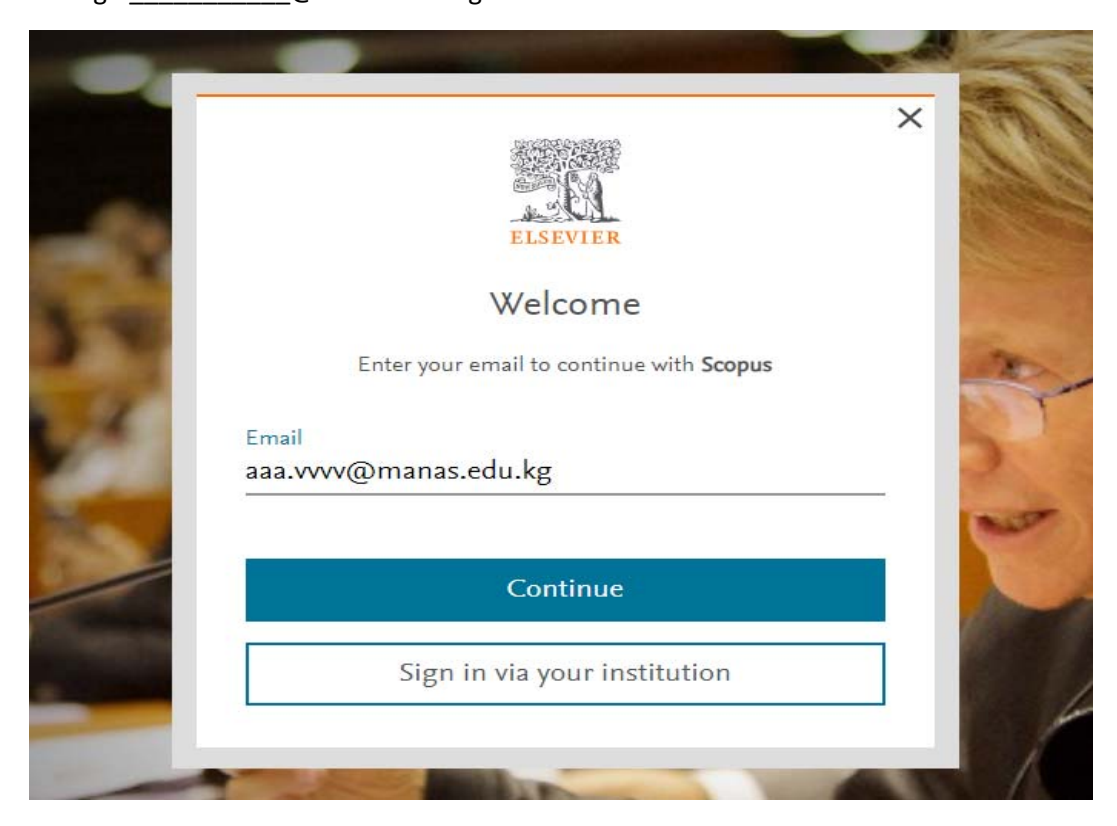

- 5. "Continue" düğmesine basın.
- 6. Eğer bir hesabınız varsa sistem sizden şifre isteyecektir, şifrenizi hatırlamıyorsanız iletişim kutusunun alt kısmındaki "Şifremi unuttum" (Forgot password?) butonuna tıklayın.
- 7. Hesabınız yoksa sistem e-posta adresinize bir e-posta gönderecektir.

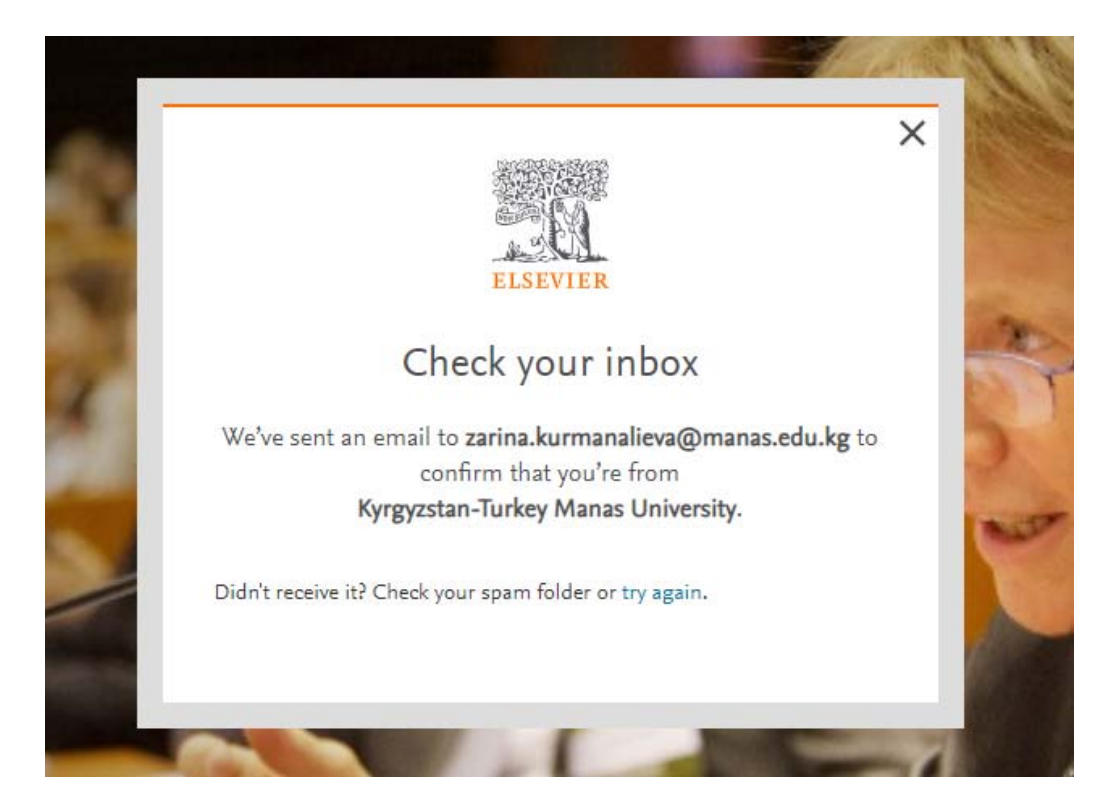

8. E-postanızı açıp gelen linke tıklayın. Scopus web sitesi açılacak, hesap oluşturmak için adınızı ve şifrenizi yazın

| LT ROM   | ELSEVIER                                                                                                    | ×  |
|----------|----------------------------------------------------------------------------------------------------|----|
|          | Register                                                                                                    |    |
| Quilin I | Email<br>yourusername@domain.com                                                                                                    | }  |
|          | Given name<br>Family name                                                                                                    | 6  |
| L        | Password Q                                                                                                    | ET |
|          | Stay signed in (not recommended for shared devices)<br>By continuing you agree with our Terms and conditions and Privacy<br>policy. |    |
|          | Register                                                                                                    | RA |
| PLA      | I already have an account                                                                                                    |    |

9. Uzaktan erişimi ayarladınız. Artık hesabınızla Scopus'a her yerden erişebilirsiniz